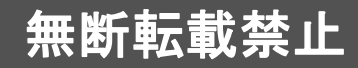

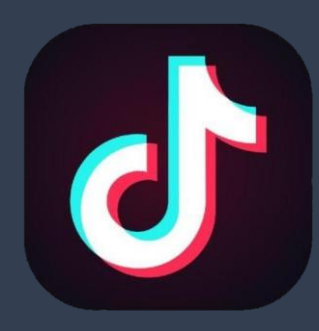

# Chibr@ry 中国SNS~KOL育成講座~

### 第7章 コンテンツアップロード DOUYIN編

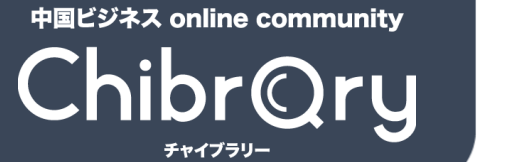

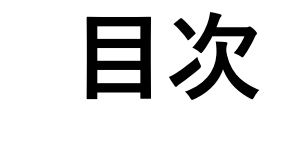

### コンテンツアップロードの流れ pp.3-12

### おすすめの投稿時間帯 pp.13-14

© 2022 Tokyo Mandarin Award, LLC. All Rights Reserved. 本資料の無断転載・複写を禁じます 株式会社東京マンダリンアワード

# コンテンツアップロードの流れ

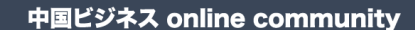

ChibrQry

コンテンツアップロードの流れ

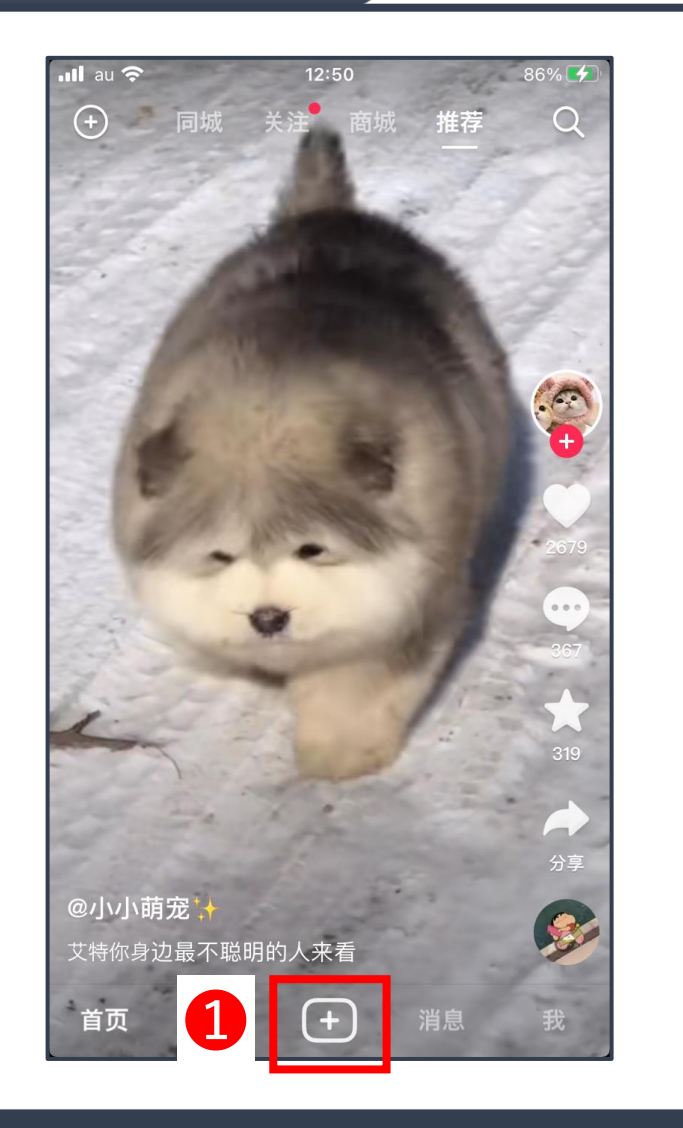

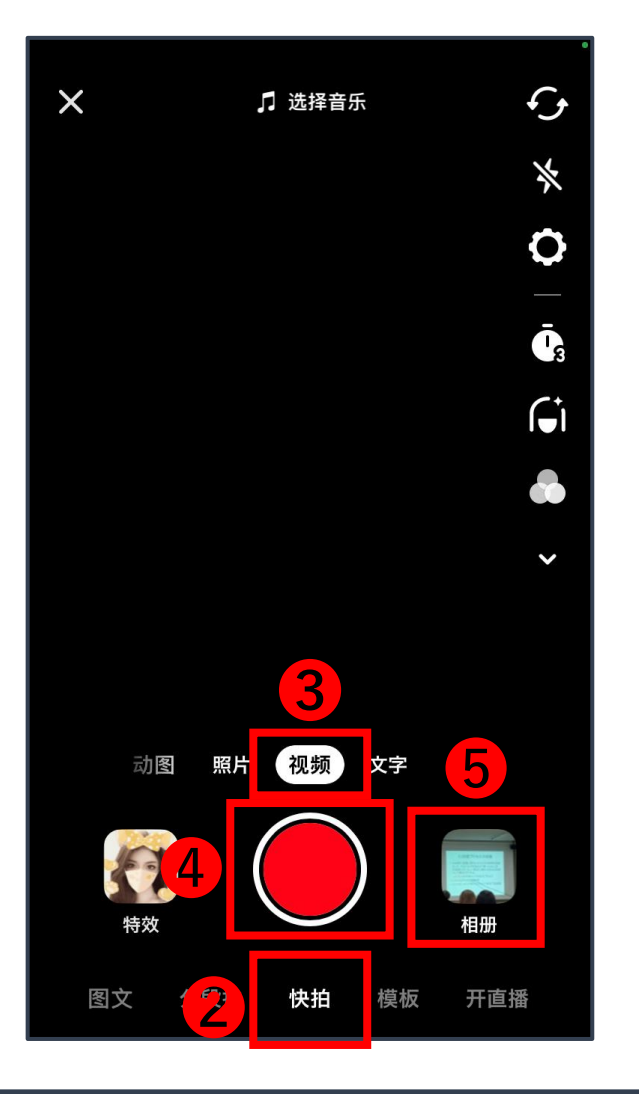

# コンテンツアップロード準備 トップページ下のメニューバーにある をタップ (中)を選択 (\*初频"を選択 (単)ボタンを押すと15秒の動画が撮影できる (\*) 相冊"を選択するとスマホのアルバムから動画を探がすことができる

※今回はアルバムにある動画をアップロードす る流れを紹介します

ChibrQry

コンテンツアップロードの流れ

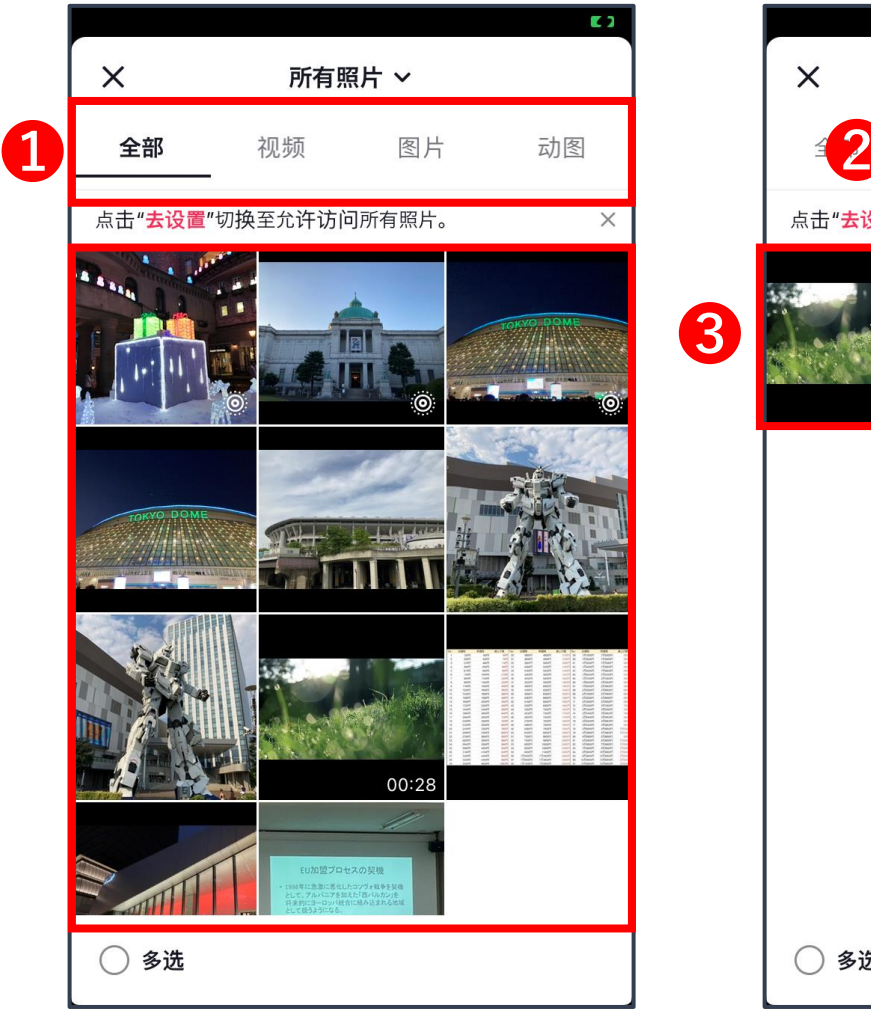

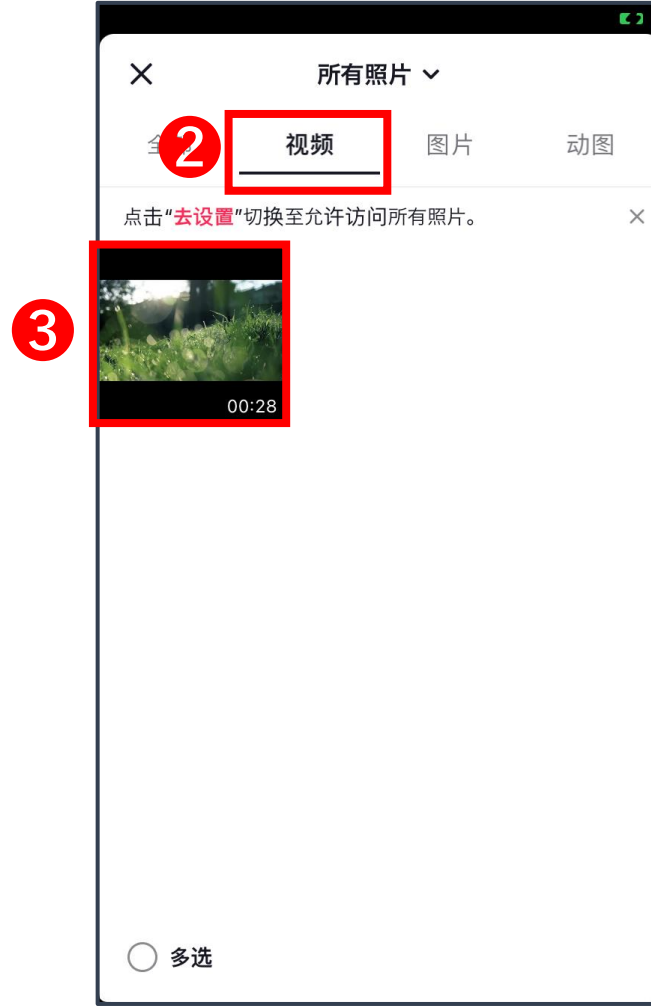

### アルバムから動画を選択

アルバムを開くと左の図のようにスマホ に保存されている写真・動画一覧が表示 される

●上のメニューバーから

❷"视频"を選択すると動画だけのものに 絞り込める

```
③アップロードする動画を選択する
```

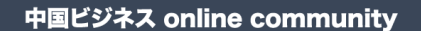

ChibrQry

コンテンツアップロードの流れ

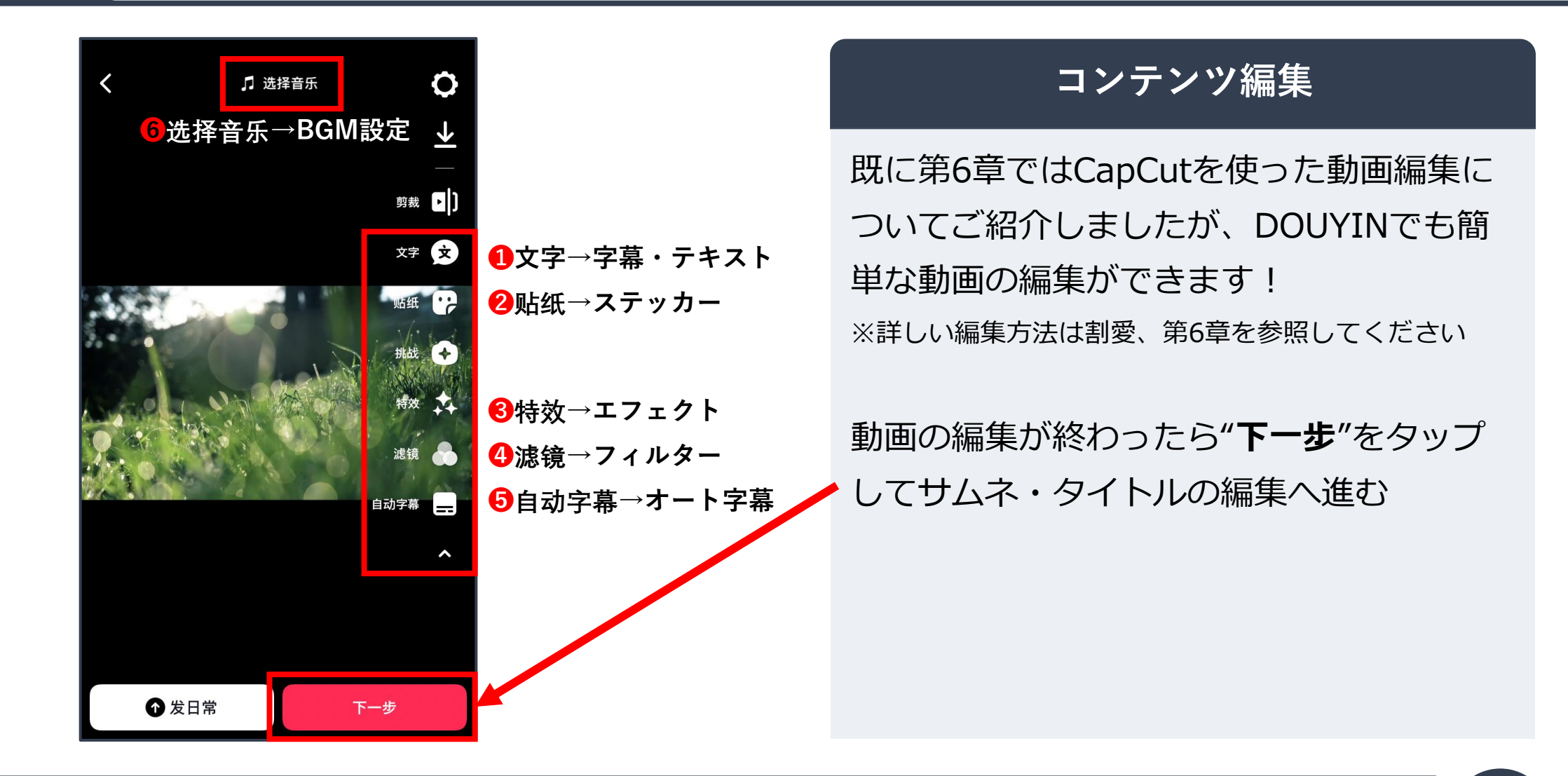

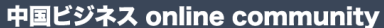

# Chibr@ry

コンテンツアップロードの流れ

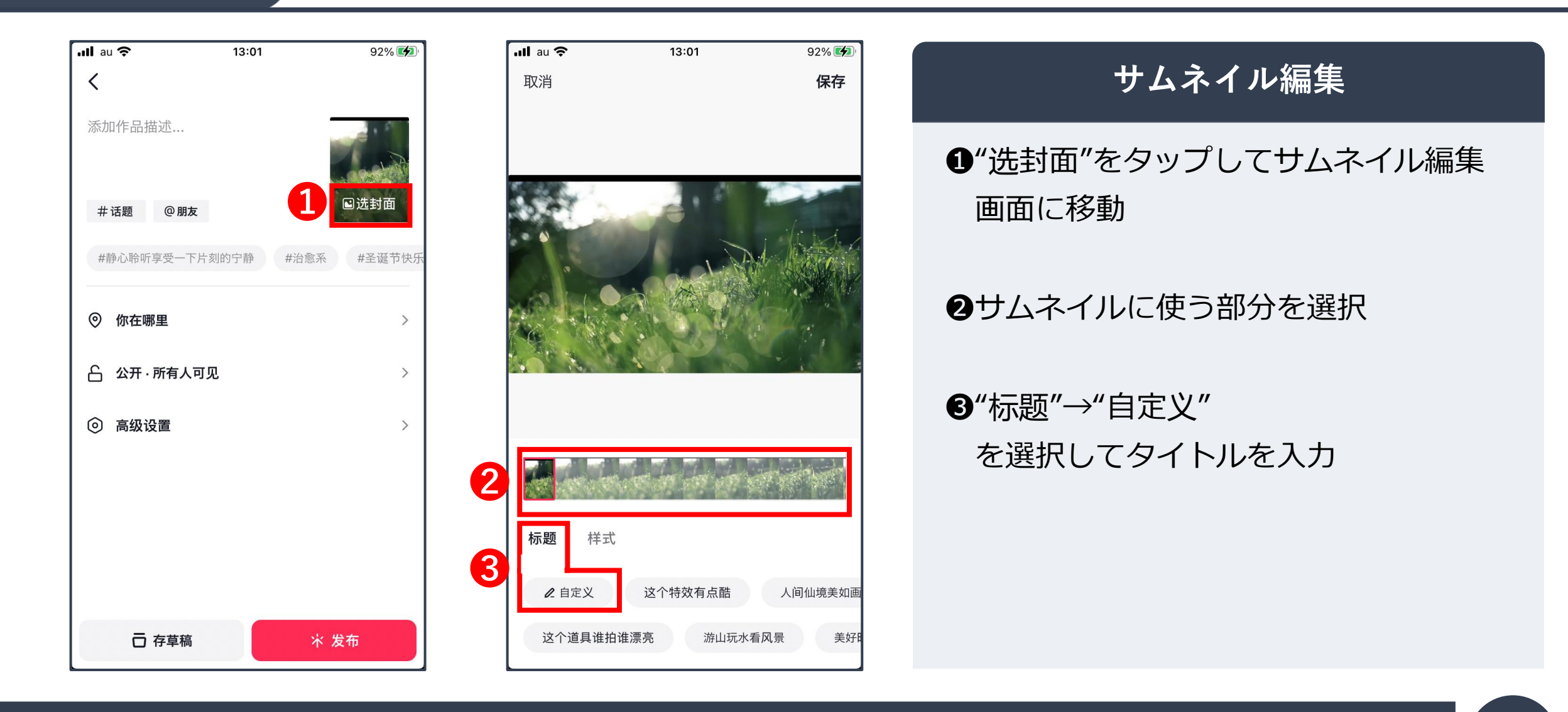

© 2022 Tokyo Mandarin Award, LLC. All Rights Reserved. 本資料の無断転載・複写を禁じます 株式会社東京マンダリンアワード

ChibrQry

コンテンツアップロードの流れ

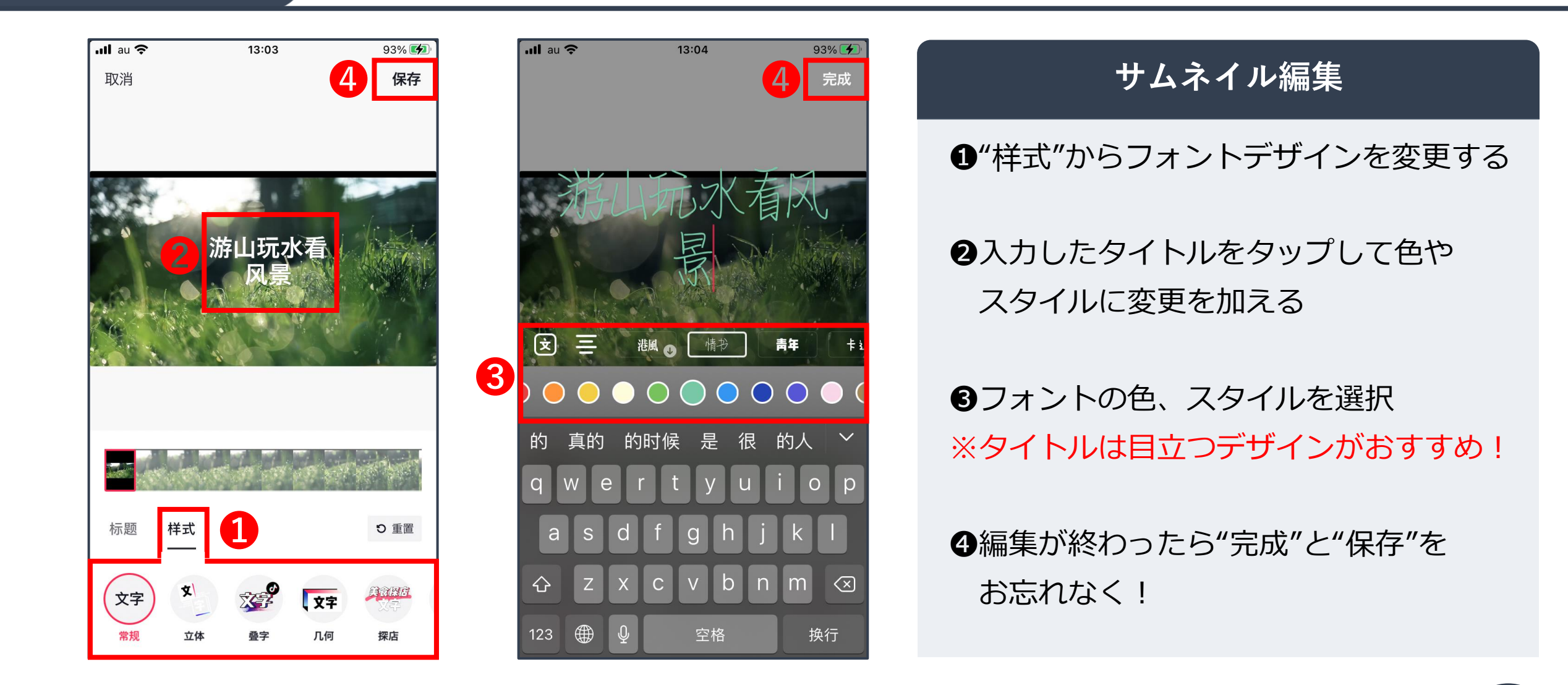

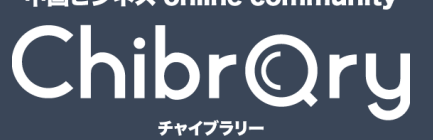

コンテンツアップロードの流れ

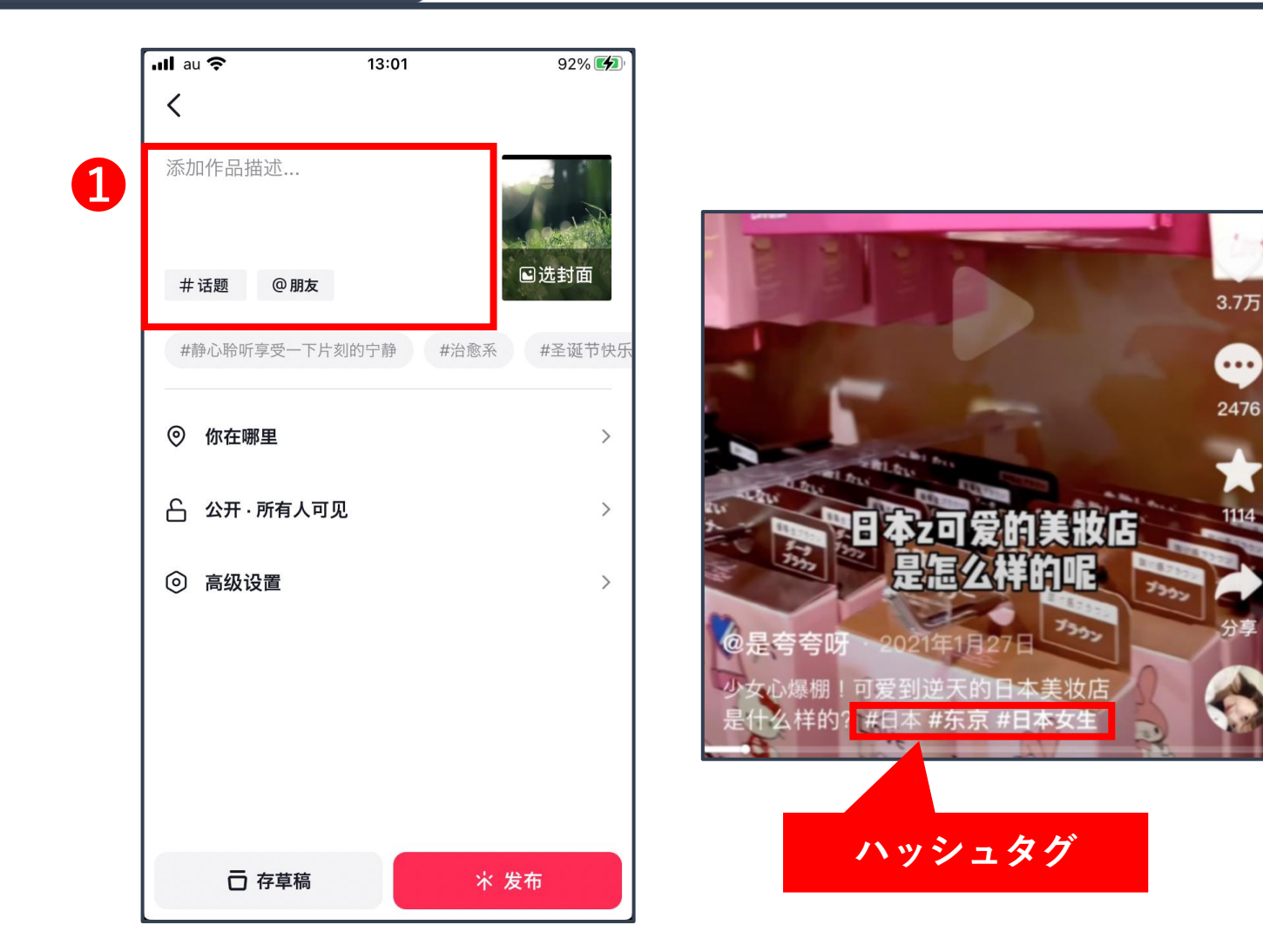

### 動画の概要欄

### ●動画に関する説明文を加える

動画内容に関連するキーワードにハッ シュタグを付けて入力することで検索 順位を上げたり、同じジャンルに興味を もつユーザーにおすすめされる可能性が 高くなる!

© 2022 Tokyo Mandarin Award, LLC. All Rights Reserved. 本資料の無断転載・複写を禁じます 株式会社東京マンダリンアワード

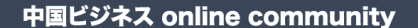

ChibrQry

コンテンツアップロードの流れ

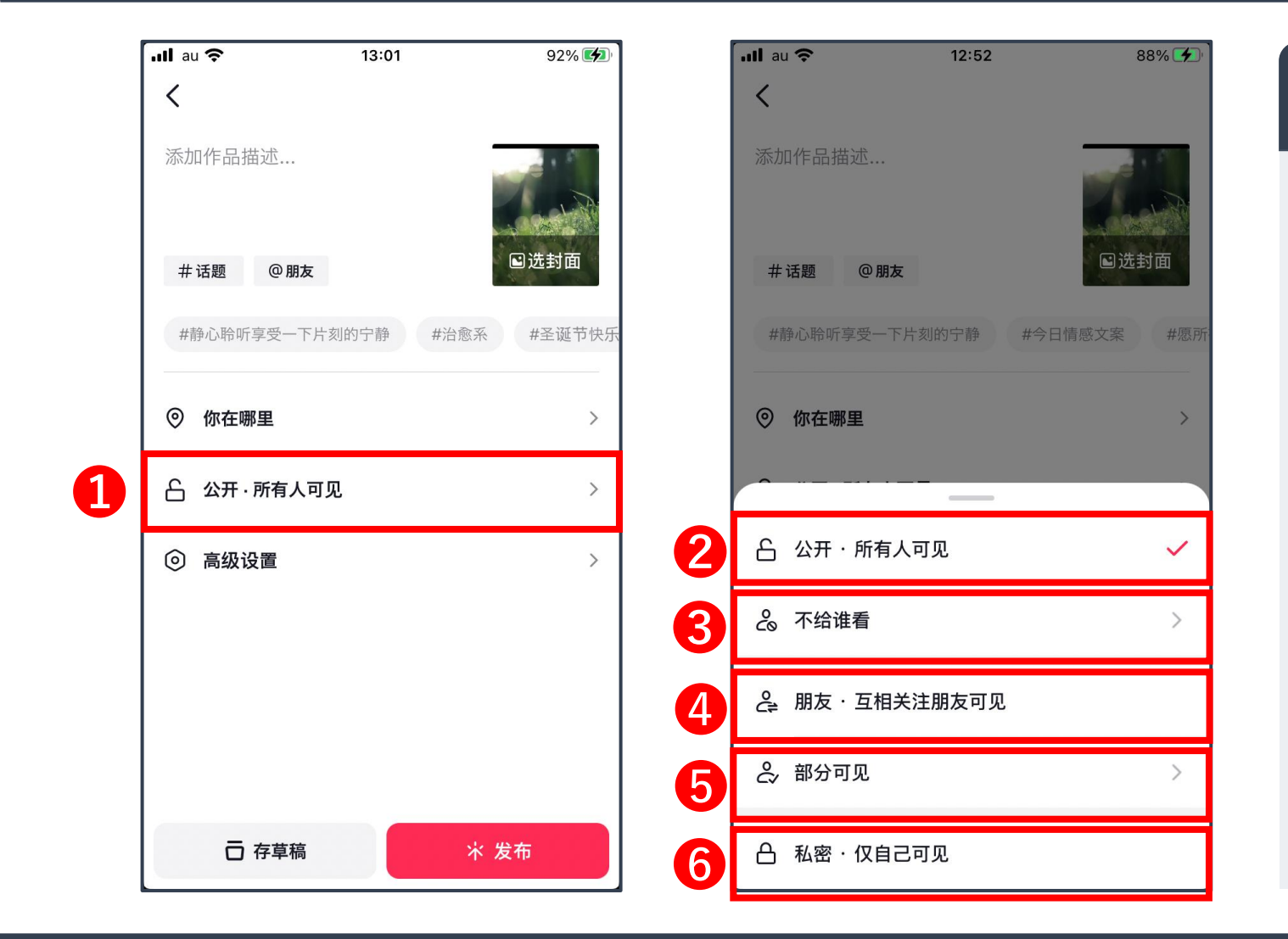

### 公開範囲の設定

動画を特定のユーザーにだけ公開することもできる
ごかびかいで、
ごかびかいで、
ごのガン・
ごのガン・
びのガン・
びのガン・
びのガン・
びのガン・
びのガン・
びのガン・
びのガン・
びのガン・
びのガン・
びのガン・
びのガン・
びのガン・
びのガン・
びのガン・
びのガン・
びのガン・
びのガン・
びのガン・
びのガン・
びのガン・
びのガン・
びのガン・
びるのガン・
びるのガン・
びるのガン・
びるのガン・
びるのガン・
びるのガン・
びるのガン・
びるのガン・
びるのガン・
びるのガン・
びるのガン・
びるのかい
びるのかい
びるのかい
びるのかい
びるのかい
びるのかい
びるのかい
びるのかい
びるのかい
びるのかい
びるのかい
びるのかい
びるのかい
びるのかい
びるのかい
びるのかい
びるのかい
びるのかい
びるのかい
びるのかい
びるのかい
びるのかい
びるのかい
びるのかい
びるのかい
びるのかい
びるのかい
びるのかい
びるのかい
びるのかい
びるのかい
びるのかい
びるのかい
びるのかい
びるのかい
びるのかい
びるのかい
びるのかい
びるのかい
びるのかい
びるのかい
びるのかい
びるのかい
びるのかい
びるのかい
びるのかい
びるのかい
びるのかい
びるのかい
びるのかい
びるのかい
びるのかい
びるのかい
びるのかい
びるのかい
びるのかい
びるのかい
びるのかい
びるのかい
びるのかい
びるのかい
びるのかい
びるのかい
びるのかい
びるのかい
びるのかい
びるのかい
びるのかい
びるのかい
びるのかい
びるのかい
びるのかい
びるのかい
びるのかい
びるのかい
びるのかい
びるのかい
びるのかい
びるのかい
びるのかい
びるのかい
びるのかい
びるのかい
びるのかい
びるのかい
びるのかい
びるのかい
びるのかい
びるのかい
びるのかい
びるのかい
びるのかい
びるのかい
びるのかい
びるのかい
びるのかい</

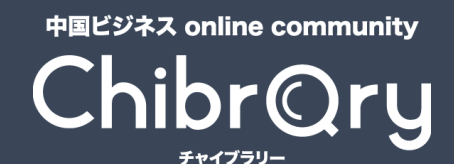

コンテンツアップロードの流れ

| ull au 🗢 | 13       | :01    | 92% 🛃  |   |
|----------|----------|--------|--------|---|
| ▲ 添加作品描述 | 术        |        |        |   |
| 井 话题     | @ 朋友     |        | ■选封面   |   |
| #静心聆听享   | 受一下片刻的宁静 | 静 #治愈系 | #圣诞节快乐 |   |
| ◎ 你在哪里   | <u>=</u> |        | >      |   |
| 合 公开·所   | i有人可见    |        | >      |   |
| ◎ 高级设置   | <u>1</u> |        | >      |   |
|          |          |        |        |   |
|          |          |        |        |   |
|          |          |        |        |   |
| 百有       | 草稿       | *      | 发布     | 2 |

### ● "存草稿"を選択して下書き保存

### ❷"发布"でアップロードする

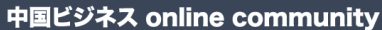

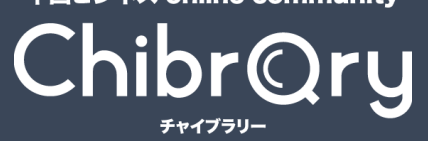

コンテンツアップロードの流れ

| ull au 🗢 👘                                                                                                    | 12:                                                           | 53                | 88% <b>K</b> 3 |
|----------------------------------------------------------------------------------------------------|---------------------------------------------------------------|-------------------|----------------|
|                                                                                                    | <b>MH0511</b><br>抖音号:4590                                     | ₩<br>3336950 ##   | 0              |
| <ul> <li>○ 获赞 ○ 朋</li> <li>点击添加介绍。</li> <li>日本 + 添加4</li> </ul>                                                                                                    | <ul> <li>1友 2 关注</li> <li>让大家认识你</li> <li>F龄、学校等标签</li> </ul> | <b>0</b> 粉丝<br>スク |                |
| <b>決</b><br>料音商<br>美好生                                                                                                    | <b>〕城</b><br>活触手可得                                            |                   |                |
| 编辑资                                                                                                    | 料 50%                                                         | 添加朋               | 月友             |
| 作品 ▼                                                                                                    | 私密 □                                                          | 收藏 ≙              | 喜欢             |
| <b>し</b><br>し<br>の<br>は<br>の<br>の<br>に<br>に<br>い<br>の<br>の<br>に<br>の<br>に<br>の<br>の<br>の<br>の<br>に<br>の<br>の<br>の<br>の<br>の<br>の<br>の<br>の<br>の<br>の<br>の<br>の<br>の |                                                               | A                 |                |
| 首页                                                                                                    | 朋友                                                            | ) 消息              | 我              |

### 公開した動画をチェック

アップロードした動画は"我" (マイページ)から確認できる

# おすすめの投稿時間

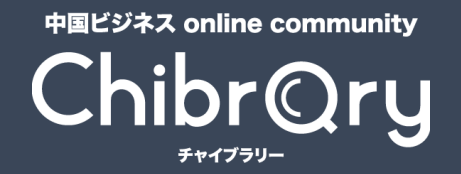

## おすすめの投稿時間

おすすめの投稿時間帯

| 朝(6時~8時) | 昼(11時~13時) | 夕方(16時~18時) | 夜(20時~翌1時) |
|----------|------------|-------------|------------|
| 通勤時間     | 昼休憩        | 帰宅時間        | 夕食後から就寝前   |

→アクセス数が多い時間帯に投稿すれば、その分閲覧数を伸ばせる可能性が高くなる!

→投稿時間を工夫することで効率よく「いいね」や「フォロワー」を増やすことができる!

※中国の標準時間は日本より1時間遅れている 日本時間10:00 → 中国時間9:00

THANK YOU !